# 

# **Understanding Sales Time Adjustments in ClickFORMS**

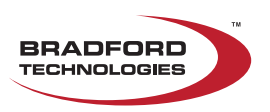

## **Understanding Sales Time Adjustments in ClickFORMS**

#### February 2025

#### What's New in Market Analysis

We have enhanced the 1004MC (Market Conditions) service to now include Sales Time Adjustments. The GSEs want to better capture the monthly fluctuations in the market by requiring adjustments based on the market conditions at the time the comparable was sold. To fulfill this requirement, we are providing three options to calculate monthly time adjustments.

Using Median Sale Prices groups in 30-day intervals (pseudo-months) from the effective date, you can now calculate a direct Monthly Adjustment, a Linear Regression Monthly Adjustment and a Non-Linear Monthly Adjustment.

| 1004MC Market Analysis & Sales Time Adjustment Factors                                       |                                                                                                    |  |  |  |
|----------------------------------------------------------------------------------------------|----------------------------------------------------------------------------------------------------|--|--|--|
| Ready To Analyze<br>The Market Analysis Wizard has all th<br>button to perform the analysis. | ne information necessary to perform the market analysis service. Click Perform Market Analysis Perform Market Analysis |  |  |  |
| Use Monthly Time Adjustment                                                                  | O Use Linear Regression Time Adjustment O Use Non Linear Regression Time Adjustment                                    |  |  |  |

To see the difference in the three analysis techniques simply click on the radio button next to each option. Depending on your market and your data along with any outliers that may be in the data, you will be able to visually select the method that best simulates your market conditions over the past 12 months.

We have also taken this opportunity to enhance the overall operation of the 1004MC service. Here's how to get started.

#### **User Interface Enhancements**

You can find the new service in the Services menu, second from the top.

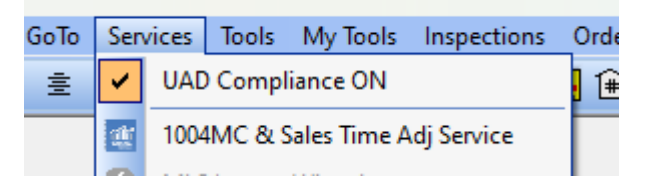

When it starts up, you will see the Welcome Screen. We recommend that you review the Calculation Process and the User Guide if you are not familiar with this service.

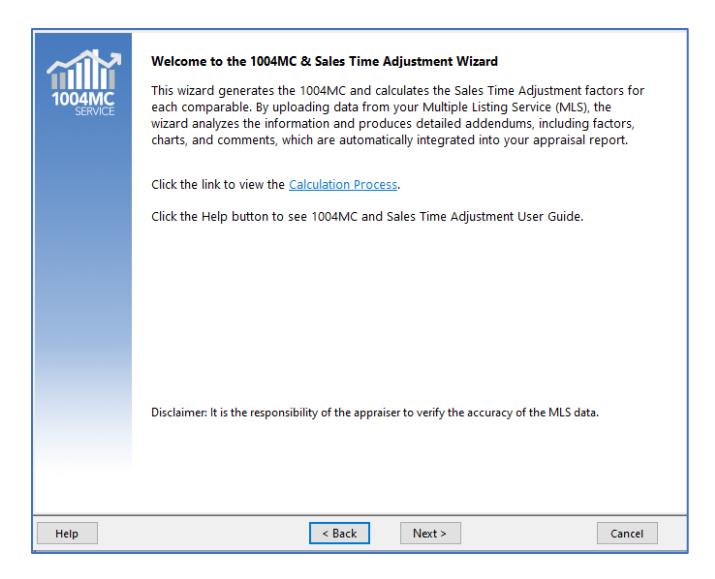

Note: Before starting the service, be sure to export your market data from your MLS System. Keep in mind that the more data you have, the better the results will be. Also, remember where you saved your export file.

When you click **Next**, the MLS System selection screen will be displayed. This is where you specify the MLS System that produced your market data file.

| Select your multiple                       | e Pro<br>e listi | <b>vider</b><br>ng service pr | ovider from the list.                                     |              |  |
|--------------------------------------------|------------------|-------------------------------|-----------------------------------------------------------|--------------|--|
| MLS System State MLS System Name           |                  |                               |                                                           |              |  |
| Alabama                                    | ^                | MLS # 🛦                       | MLS Name                                                  | Abbreviation |  |
| Alaska                                     |                  | 121                           | CREN - Colorado Real Estate Network, Paragon              | CREN         |  |
| Arizona                                    |                  | 122                           | TRIDEMLS - Telluride MLS, FlexMLS                         | TRIDEMLS     |  |
| California                                 |                  | 123                           | GCMLS - Grand County MLS, FlexMLS                         | GCMLS        |  |
| Colorado                                   |                  | 124                           | RGMLS - Royal George MLS, Navica                          | RGMLS        |  |
| Connecticut                                |                  | 125                           | GJARA - Grand Junction Area Realtors Association, Paragon | GJARA        |  |
| Delaware                                   |                  | 129                           | PPAR - Pikes Peak MLS, Matrix                             | PPAR         |  |
| District of Columbia                       |                  | 130                           | RECO - REColorado MLS - Matrix - Full                     | RECO         |  |
| Georgia                                    |                  | 135                           | PARMLS - Pueblo MLS, Navica                               | PARMLS       |  |
| Guam                                       |                  | 137                           | SPMLS - Spanish Peaks MLS, FlexMLS                        | SPMLS        |  |
| Hawaii                                     |                  | 138                           | SARMLS - Summit MLS, Matrix                               | SARMLS       |  |
| daho                                       |                  | 796                           | IRES/MLS - IRES MLS, 71Fields export                      | IRES         |  |
| ndiana                                     |                  | 849                           | VMLS - Vail MLS, Rappatoni                                | VMLS         |  |
| owa                                        |                  | 1225                          | REColorado - Public Records - Matrix                      | DOC          |  |
| Kansas                                     |                  | 1226                          | IRES MLS - DataMaster Export                              | IRES         |  |
| Kentucky<br>Louisiana<br>Maine<br>Marvland |                  |                               |                                                           |              |  |
| Massachusetts                              | *                |                               |                                                           |              |  |

Most MLS Systems in the country have been mapped. Simply select your state and then the MLS that you used. Then click on **Next**.

| port Options                                                                             |                                |                                         |
|------------------------------------------------------------------------------------------|--------------------------------|-----------------------------------------|
| ect the effective date of your report and upload your<br>shown in the selected addendum. | MLS export file. Once the data | a is analyzed, it will                  |
| <b>Fff-stire data</b> 1/25/2025                                                          | Select which addendu           | ms to include                           |
| Effective date: 1/23/2023 V                                                              | Addendums                      |                                         |
| Market MLS File (required)                                                               | Include Exclude                | 2                                       |
| Browse                                                                                   | 0 .                            | 1004MC Addendum                         |
|                                                                                          | • •                            | Sales Time Adjustment Factor            |
| Condominium MLS File (optional)                                                          | 0 0                            | Market Analysis <u>C</u> harts          |
| Browse                                                                                   | 0 •                            | Median <u>P</u> rice Broken Down        |
| ○ Count pending sales as settled sales                                                   | 0 •                            | Reference Data - <u>A</u> ll Properties |
| ○ Count pending sales as active listings                                                 | 0 0                            | Reference Data - Only <u>S</u> old      |
| Ignore pending sales                                                                     |                                |                                         |

In this screen, you need to do a few things to get setup for the market analysis:

- 1. Make sure the effective date is correct. It's pulled from your report.
- 2. Import the MLS market data file by clicking on the **Browse** button.
- 3. Import the condominium MLS data file if needed (optional)
- 4. Select if you want to consider Pending Sales as Settled or as Active Listings or Ignored.
- 5. Select what addendums you would like to have added to your report. If you are new to this service, select all of them so you can see what is available.

Then click **Next** to move to the next step where the analysis is performed.

Click the button **Perform Market Analysis** to start the analysis.

| 004MC Market Analysis & Sales Time Adjustment Factors                     |                                                                                                    |  |  |  |
|---------------------------------------------------------------------------|----------------------------------------------------------------------------------------------------|--|--|--|
| Ready To Analyze                                                          |                                                                                                    |  |  |  |
| The Market Analysis Wizard has all the<br>button to perform the analysis. | information necessary to perform the market analysis service. Click Perform Market Analysis Perform Market Analysis |  |  |  |
|                                                                           |                                                                                                    |  |  |  |
|                                                                           |                                                                                                    |  |  |  |
|                                                                           | 3 1004MC Data ×                                                                                                    |  |  |  |
|                                                                           | Please wait for server to analyze data.                                                                             |  |  |  |
|                                                                           |                                                                                                    |  |  |  |
|                                                                           |                                                                                                    |  |  |  |
|                                                                           |                                                                                                    |  |  |  |
|                                                                           |                                                                                                    |  |  |  |
|                                                                           |                                                                                                    |  |  |  |
|                                                                           |                                                                                                    |  |  |  |
| Help                                                                      | < Back Next > Cancel                                                                                                |  |  |  |

# **Understanding the Market Analysis Results**

**Note**: A sample MLS export file was used without removing any outliers and ignoring Pending Sales. Also, note that there are not many sales during the entire 12-month period.

Using the 1004MC analysis service, we can see that the Median Sales Price for the three time periods shows a decline, (545K, 582K, 556K). If you plot these points, you will get a sharp decline in the last period.

| Inventory Analysis                    | Prior 7-12 Months | Prior 4-6 Months | Current - 3 Months |
|---------------------------------------|-------------------|------------------|--------------------|
| Total # of Comparable Sales (Settled) | 49                | 22               | 20                 |
| Median Comparable Sales Price         | 545,000           | 582,500          | 556,500            |

# **Option 1: Monthly Time Adjustment**

However, if you calculate and plot the Median Sales Price on a monthly basis (30-day intervals from the Effective Date) instead of the 7-month, 3-month and 3-months periods of the 1004MC, you get a very different plot as shown below.

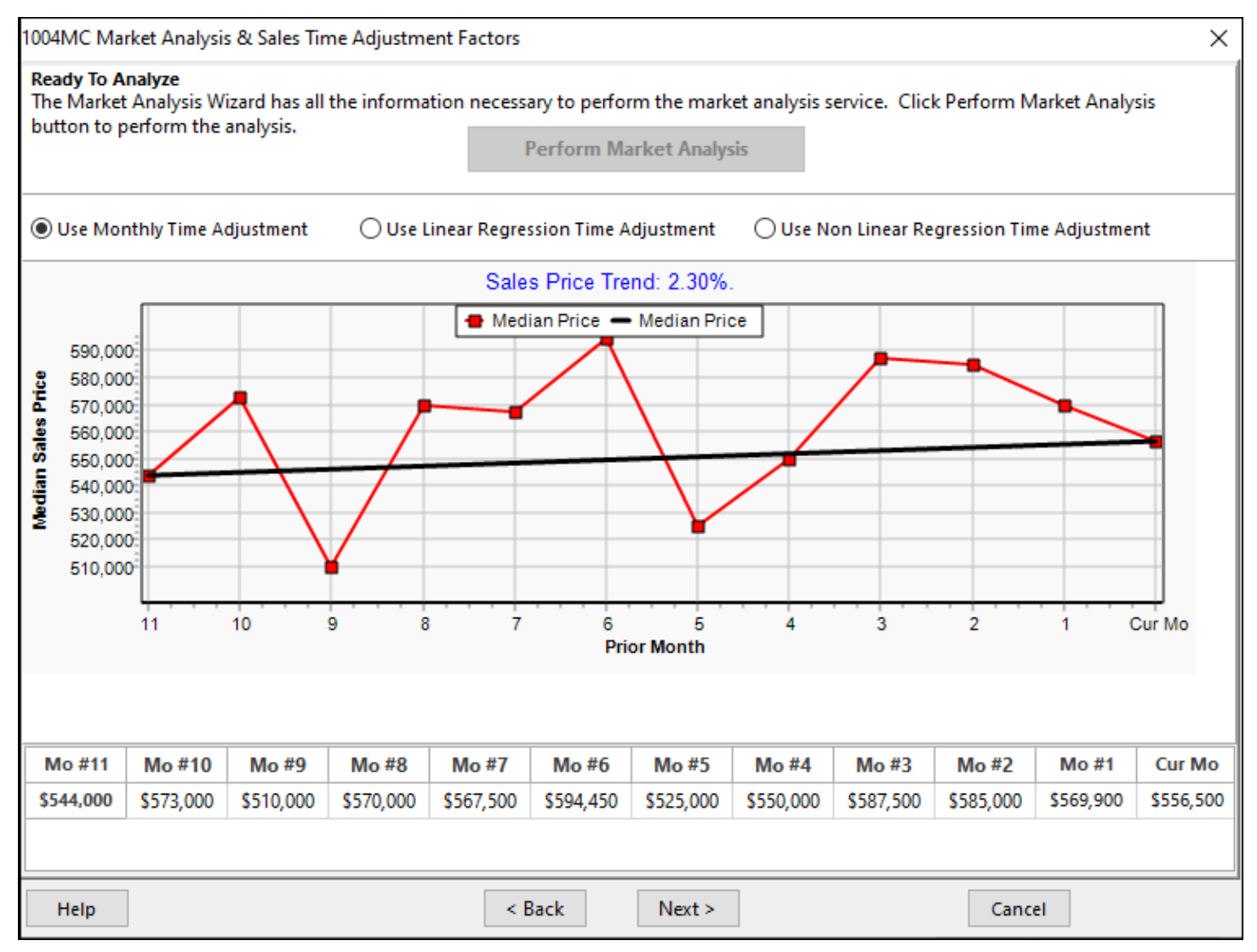

There are a couple of possible reason for this. The sales data is sparse and the median does not reflect the average sale price or possibly Pending Sales should not be ignored. Regardless, it's easy and quick to rerun the analysis using the different options for how to handle Pending Sales.

#### To determine the Monthly Adjustment Percentages and Factors, click the Next button

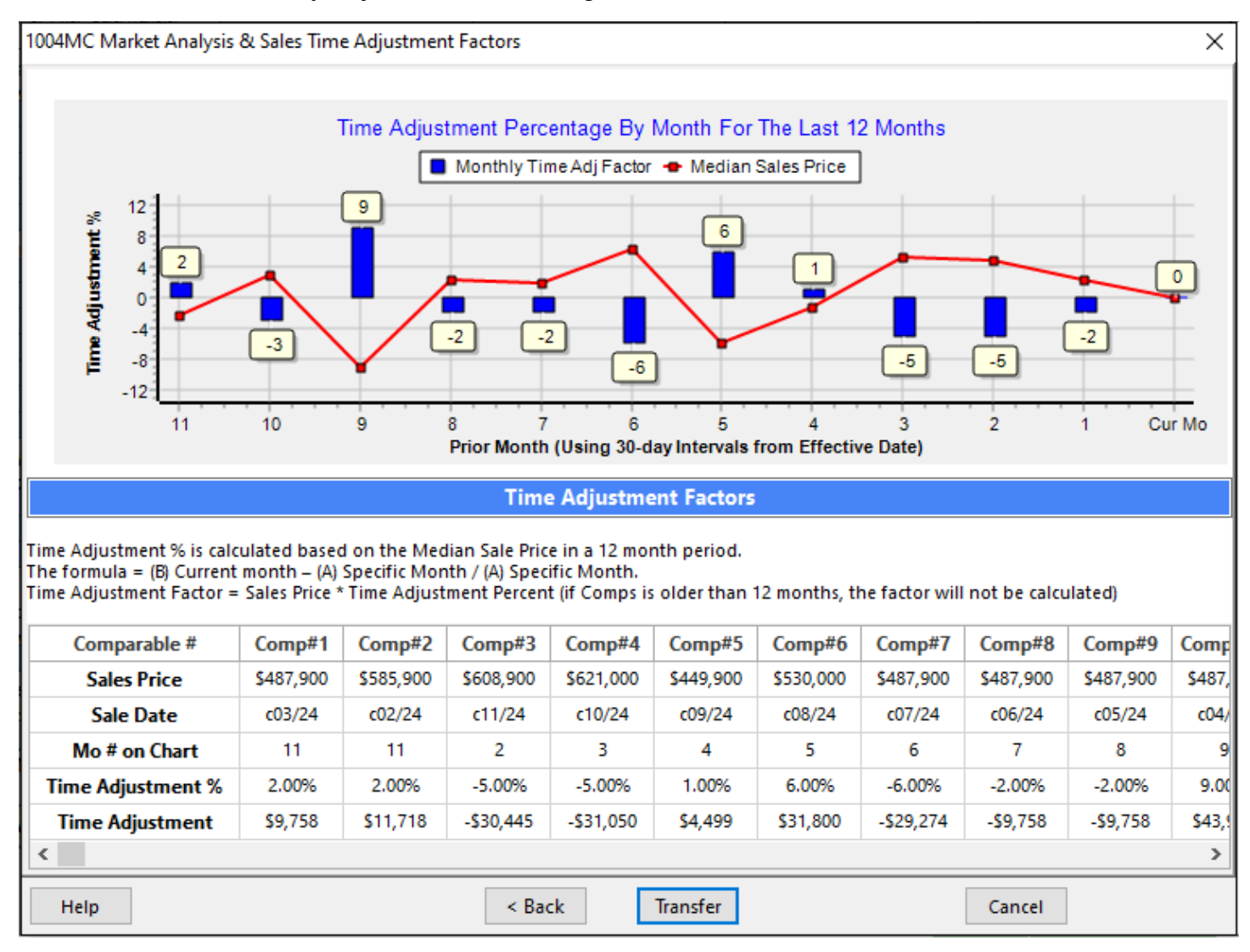

The Monthly Adjustment Percentages are calculated and your Comps (contract date or Settled date) and Sale Price are auto-loaded and the Adjustment factor calculated. When you click **Transfer**, the factors will be applied in the Sales Grid and the specified Addendums will be created and added to your report.

#### **Option 2: Linear Regression**

The second option is to use Linear Regression to determine the Sales Trend by determining a line (linear) that that best fits the data points. Selecting this option produces the following chart. As you can see, a straight line does not represent an accurate representation of the market conditions portrayed by the Monthly Median Sale Prices.

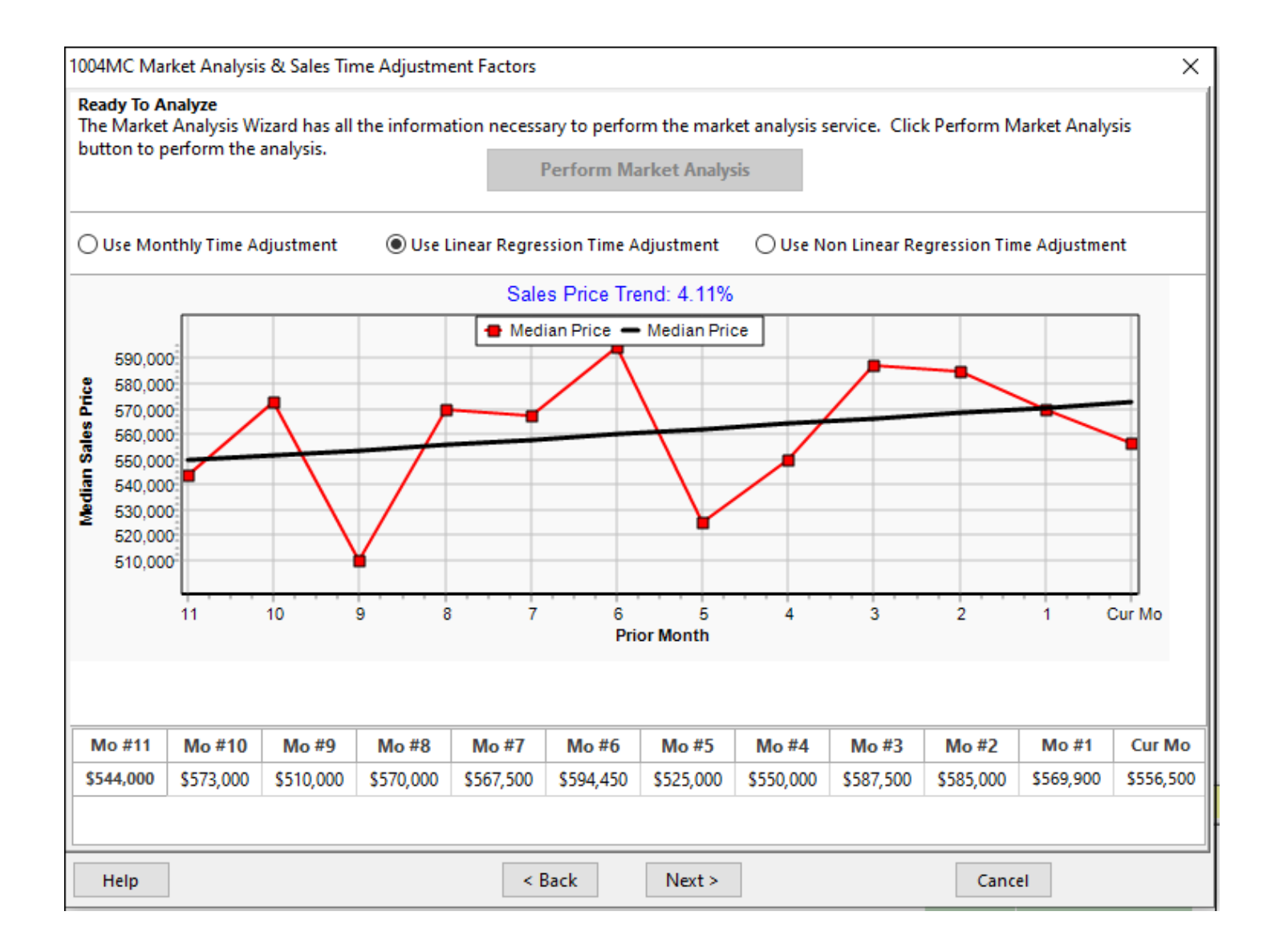

If you know your market is very stable, you can remove any outliers from your data set until you get less variation in the monthly data points. You can also rerun the analysis and test the results using different Pending Sales options. When you click **Next**, the Adjustment Percentages and Factors will be auto-calculated for you.

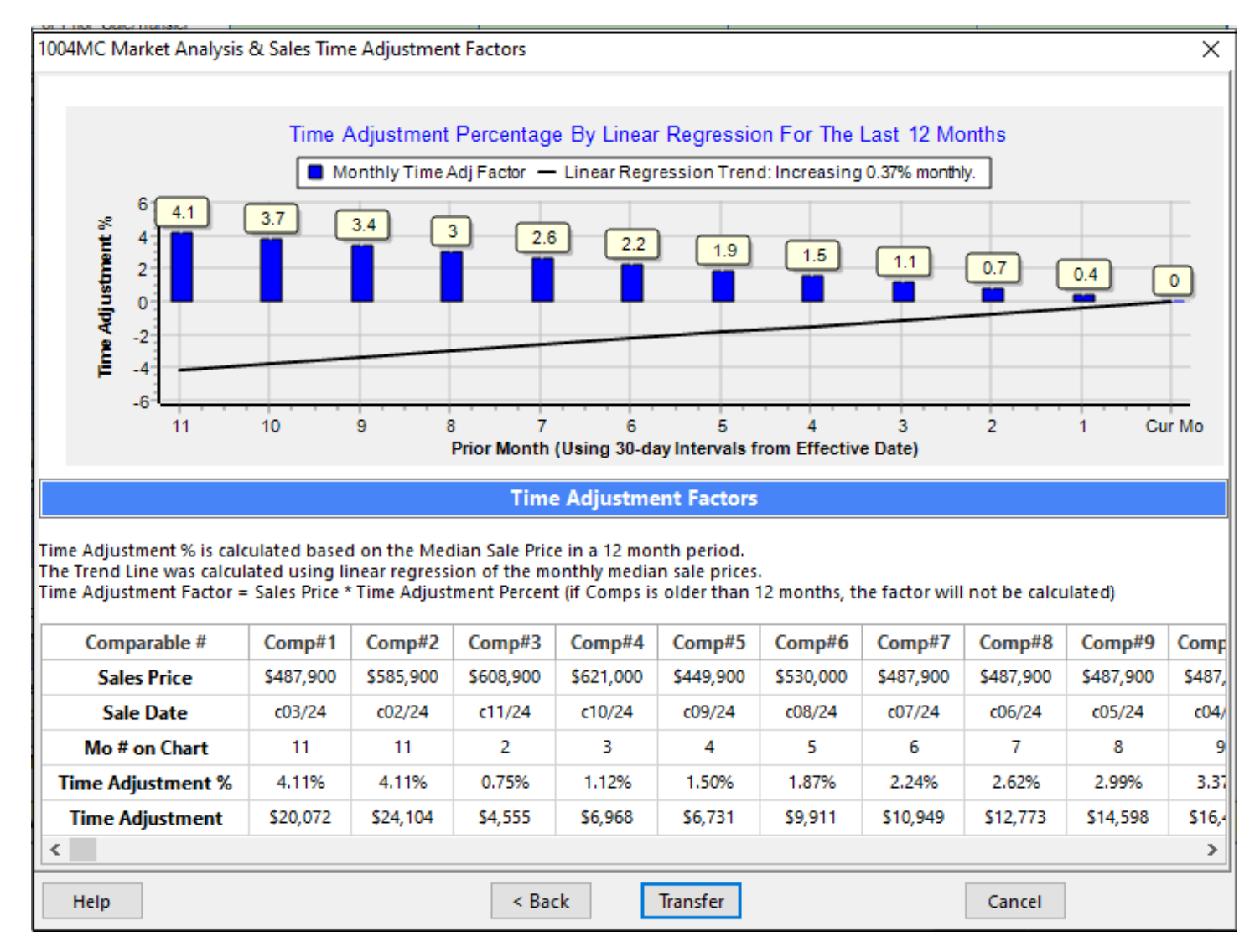

Clicking **Transfer**, the factors will be applied in the Sales Grid and the specified Addendums will be created and added to your report.

## **Option 3: Non-Linear Regression**

The third option is to use Non-Linear Regression to determine a curved line that best fits the data points. Selecting this option produces the following chart. As you can see, non-linear regression produces a much better fit than linear regression. The straight line of linear regression does not accurately represent the market conditions portrayed by the Monthly Median Sale Prices.

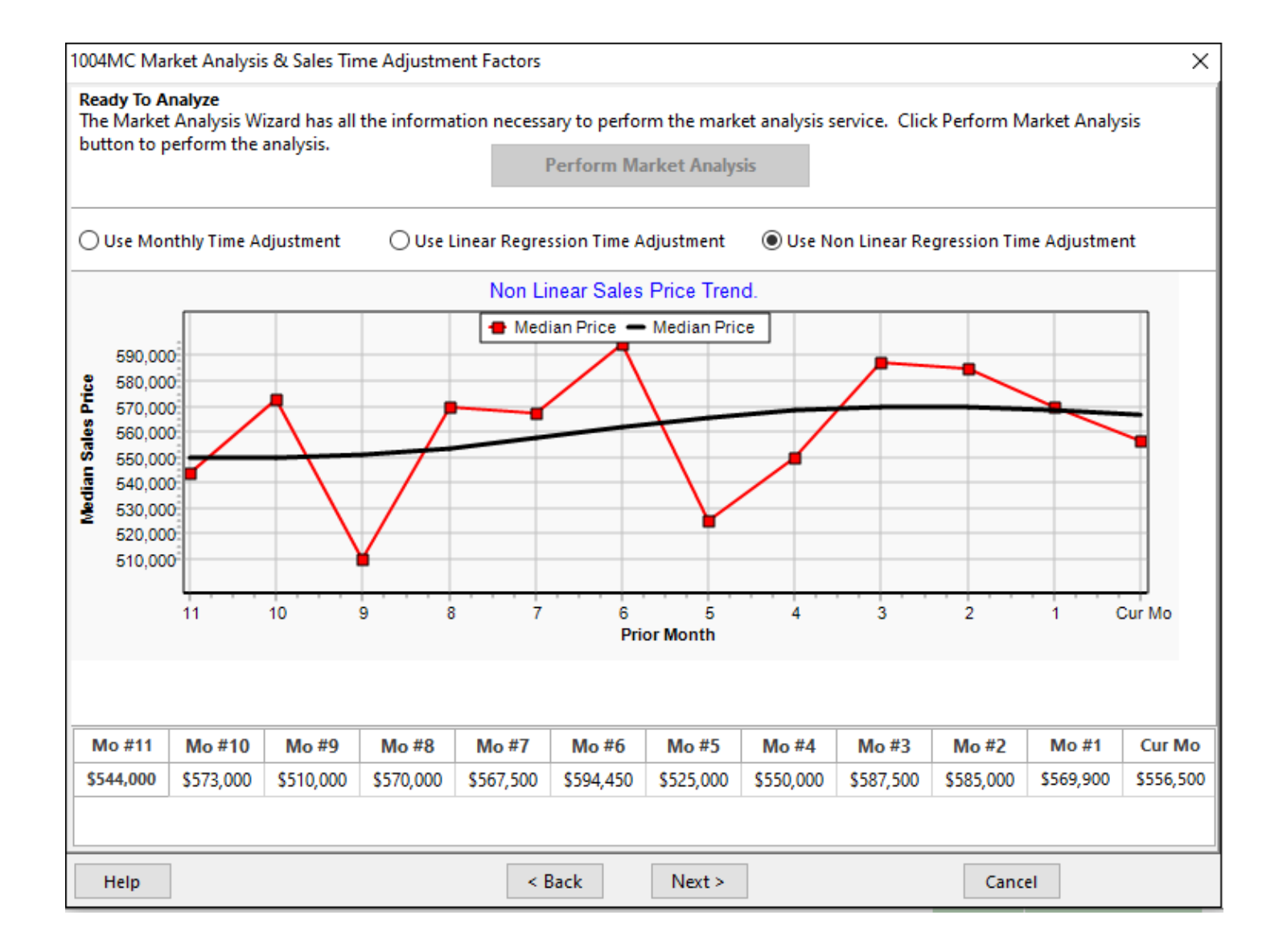

When you click **Next**, the Adjustment Percentages and Factors will be auto-calculated for you.

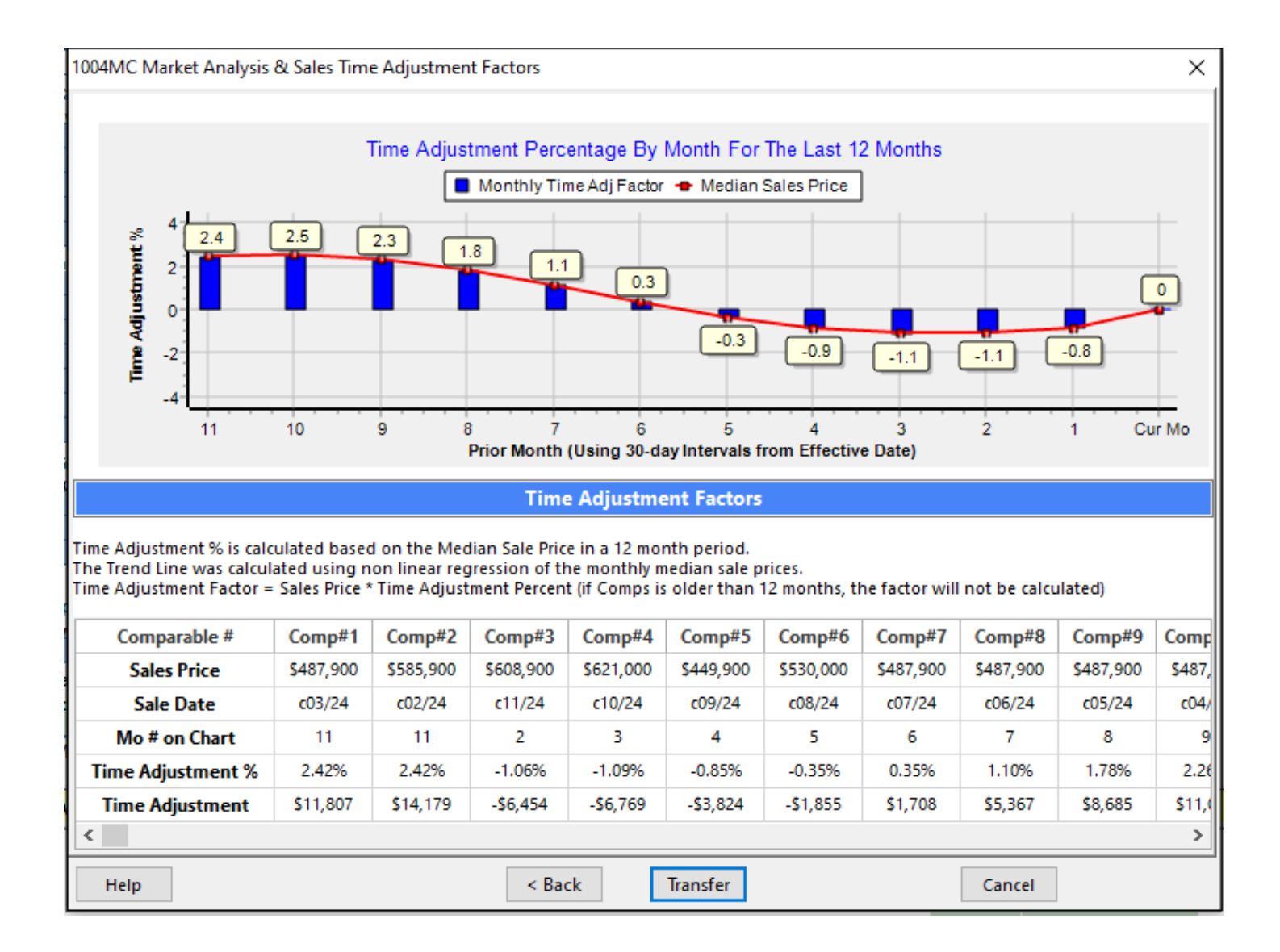

Whichever method you choose to use will depend on your judgement of the market. Was it fluctuating monthly, was it stable with a steady increase, were there outliers in particular months that are incorrectly influencing the monthly adjustment rate? Only you can determine which is best. This is why we are providing three methods to calculate monthly time adjustments.

Whichever method you decide to use, the new 1004MC Service with Sales Time Adjustments will automatically calculate the time adjustments factors for you and transfer them to the Sales Comparison Grid, just make sure you have your appraisal report open at the time you perform the analysis.

The new addendum with Sales Time Adjustment Factors addendum is shown below.

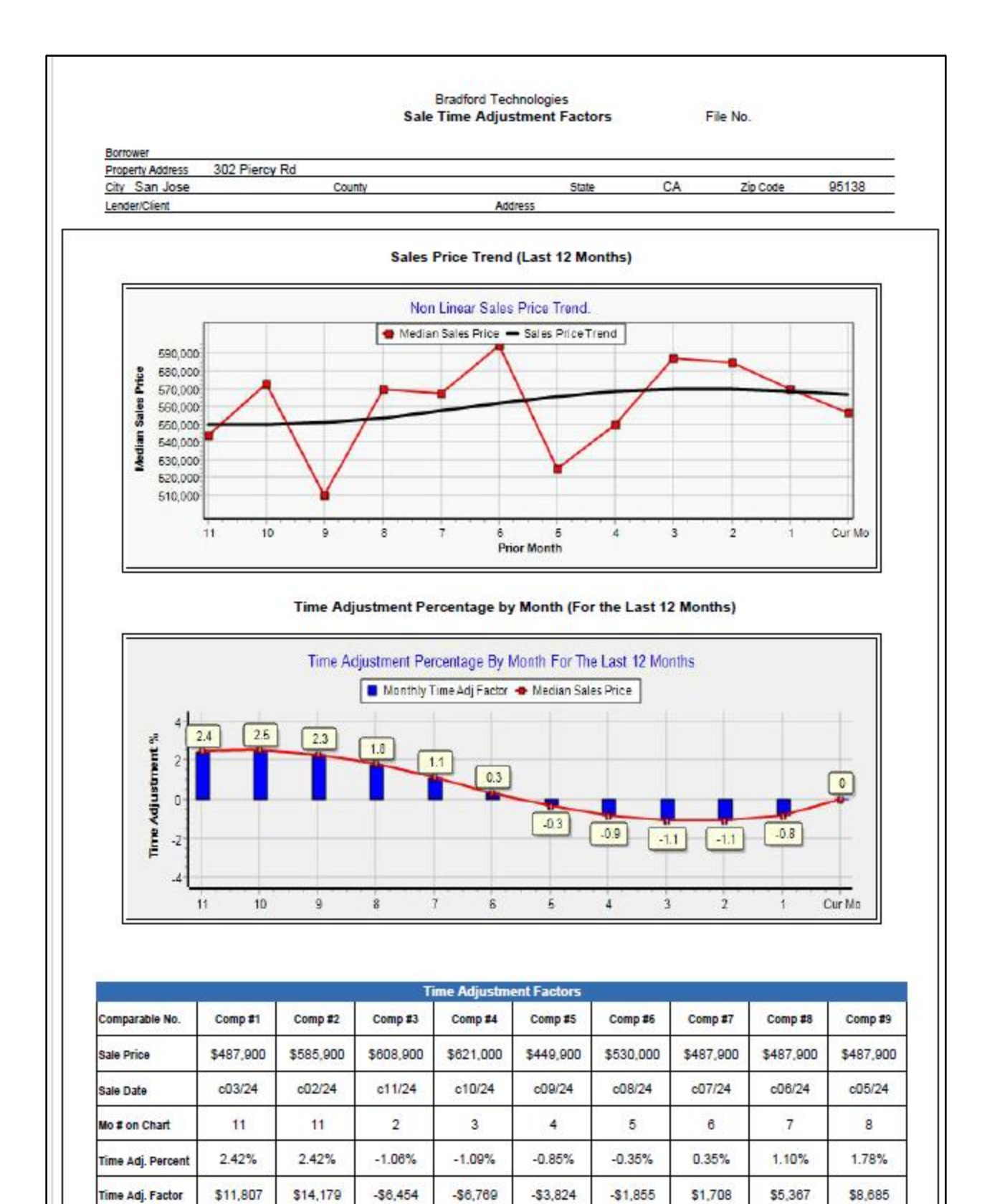

Note: The Time Adjustment chart shows the linear movement in value month over month. Time adjustments applied in the Sales Comparison Approach are measured from the contract date of comparable sale(s) to the effective date of the appraisal.

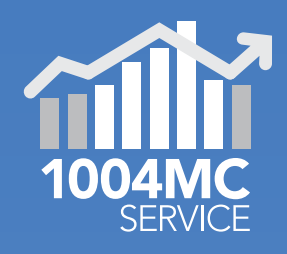

# ClickFORMS 1004MC Service

The 1004MC Service is included in the ClickFORMS Gold Plus and Platinum Memberships. It is also available for purchase separately from the AppraisalWorld store.

The 1004MC Service improves your report by adding detailed charts that visually explain market trends. These charts come with automatically generated comments that you can edit as needed. With the new Time Adjustment feature, you can now apply Sales Time Adjustments to reflect monthly market changes, as required by GSEs. This ensures that comparable sales are adjusted based on market conditions at the time of sale. This requirement takes effect on March 1, 2025.

For more information, visit our website or call us at 800-622-8727.